# Westpac 网上银行 中文使用指南。

若您有其他疑问, 请前往您附近的双语分行。

2020年5月1日

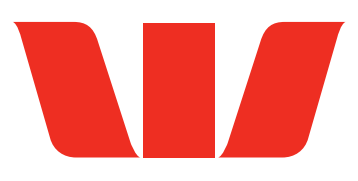

## Table of contents.

| 1 | Registration 注册网上银行                         | 04 |
|---|---------------------------------------------|----|
| 2 | Login 登陆网上银行                                | 12 |
| 3 | Forgot customer ID or password? 忘记客户 ID 或密码 | 14 |
|   | • Forgot Customer ID 客户 ID                  | 15 |
|   | • Forgot Password 密码                        | 18 |
| 4 | Overview 账户主页                               | 22 |
| 5 | Translation of sub tabs 菜单翻译                | 24 |
|   | • Overview 账户概览                             | 24 |
|   | • Payments 付款及相关                            | 24 |
|   | • Services & Preferences 服务及偏好              | 25 |
|   | • Products 产品                               | 25 |
| 6 | Make a payment 付款                           | 26 |
| 7 | Index 索引                                    | 30 |

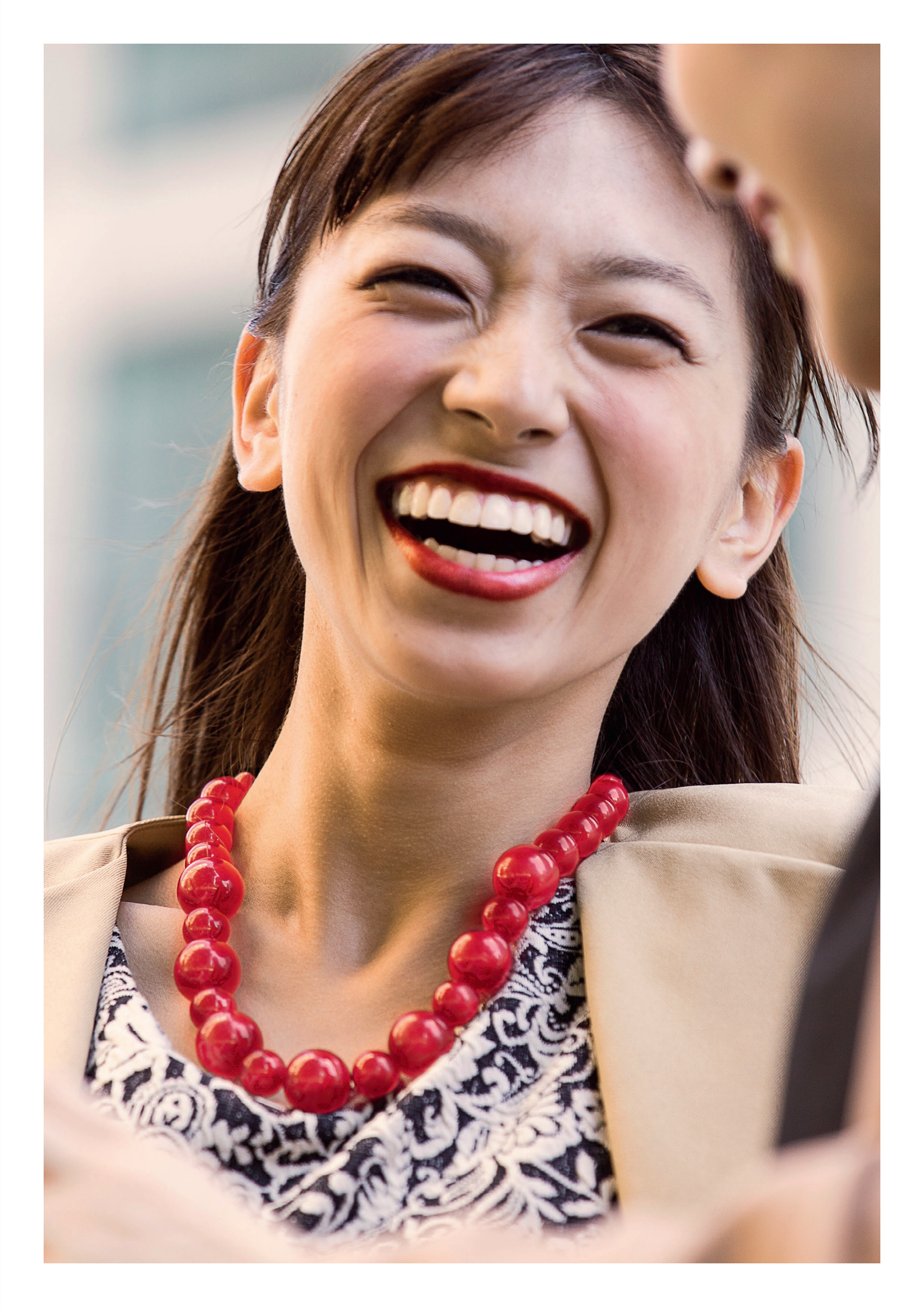

#### Registration. 注册网上银行。

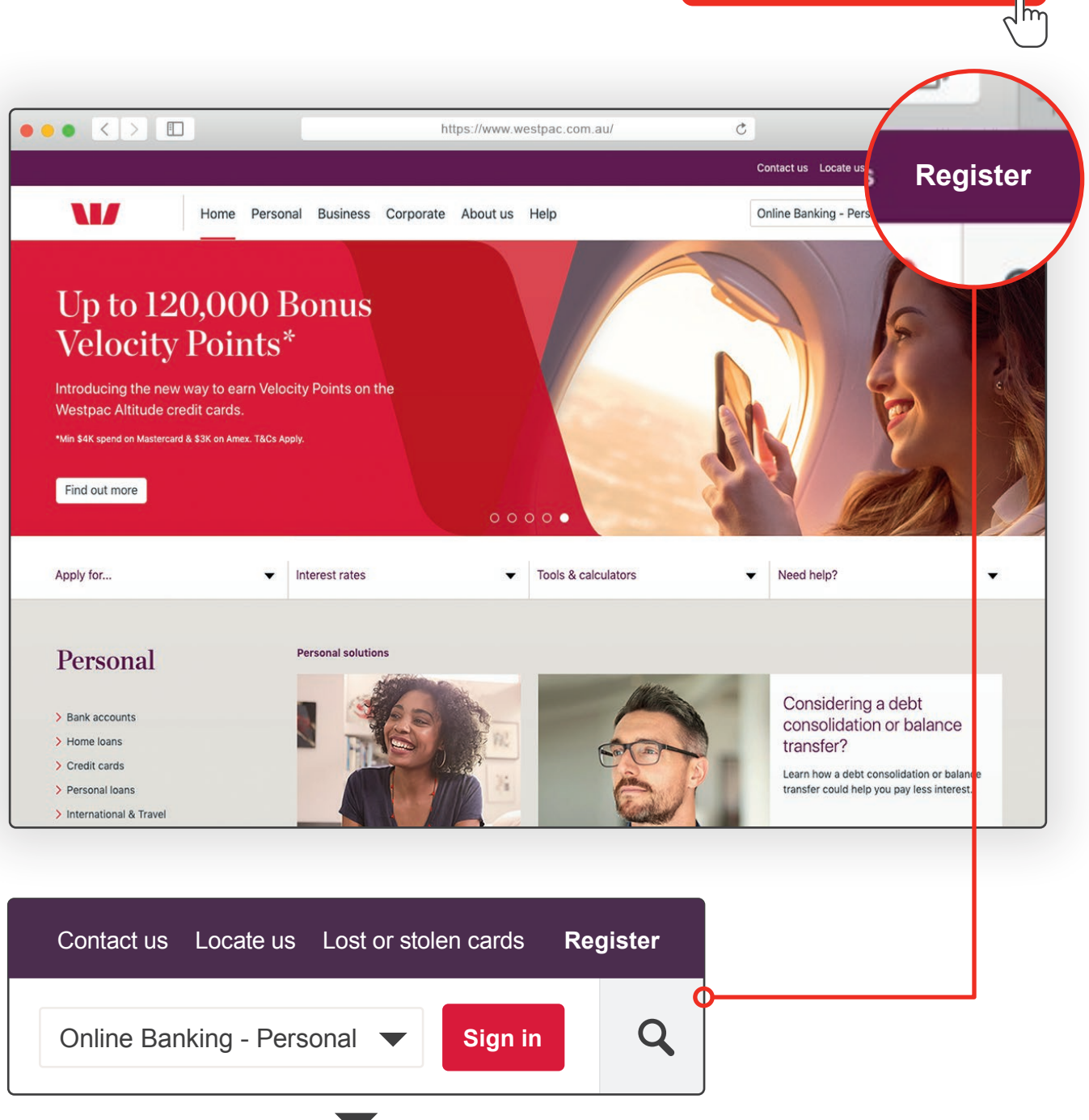

www.westpac.com.au

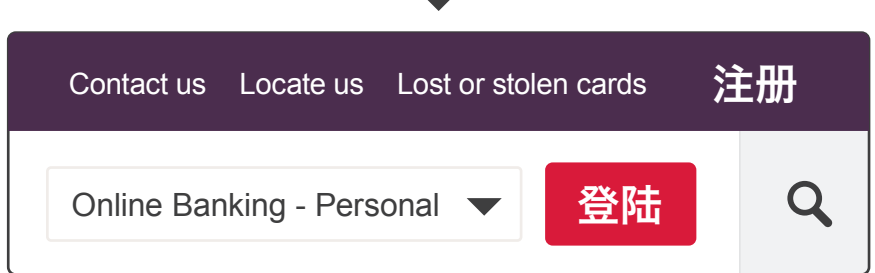

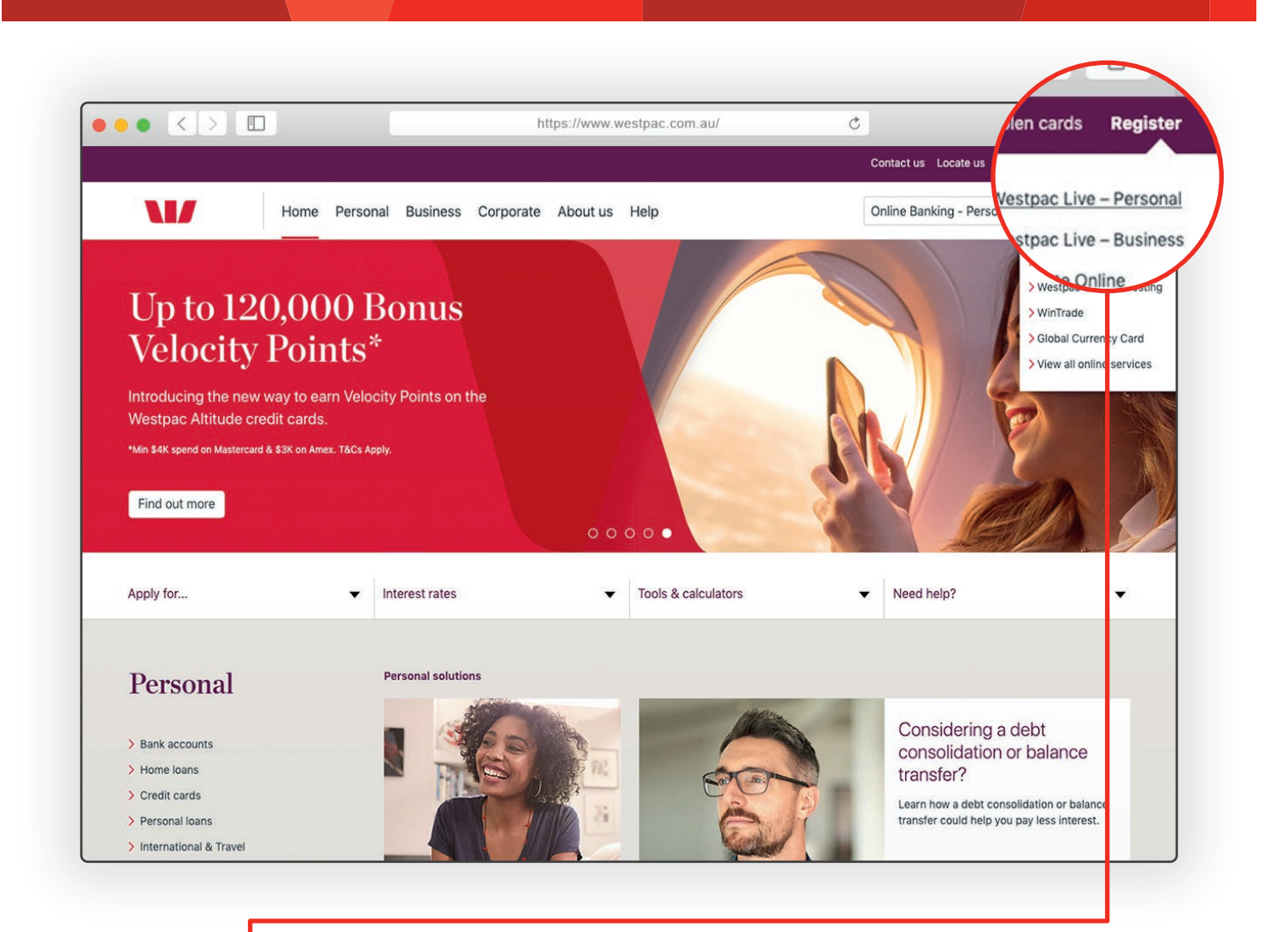

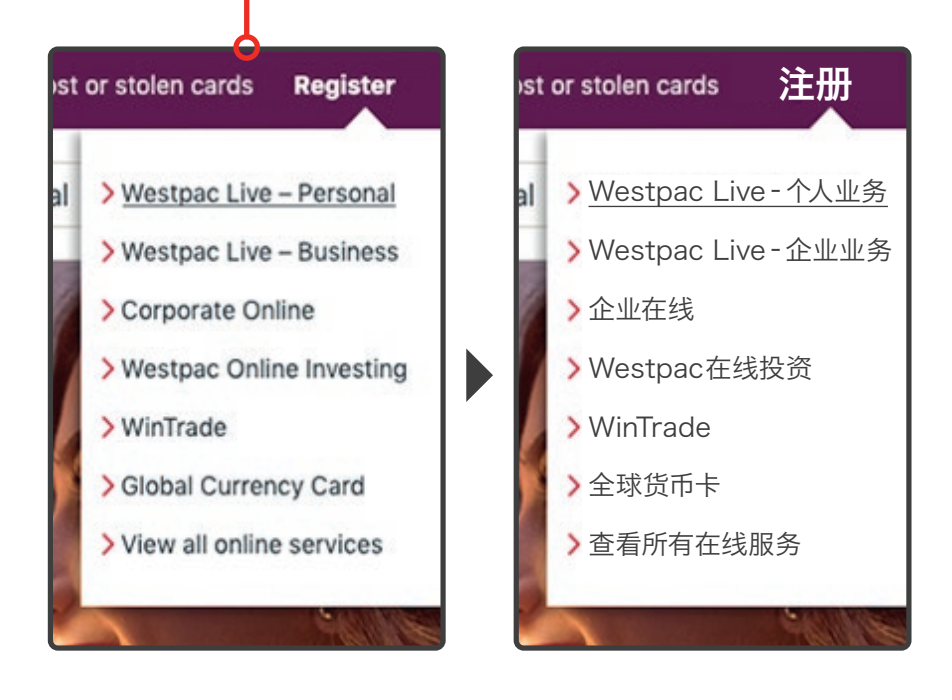

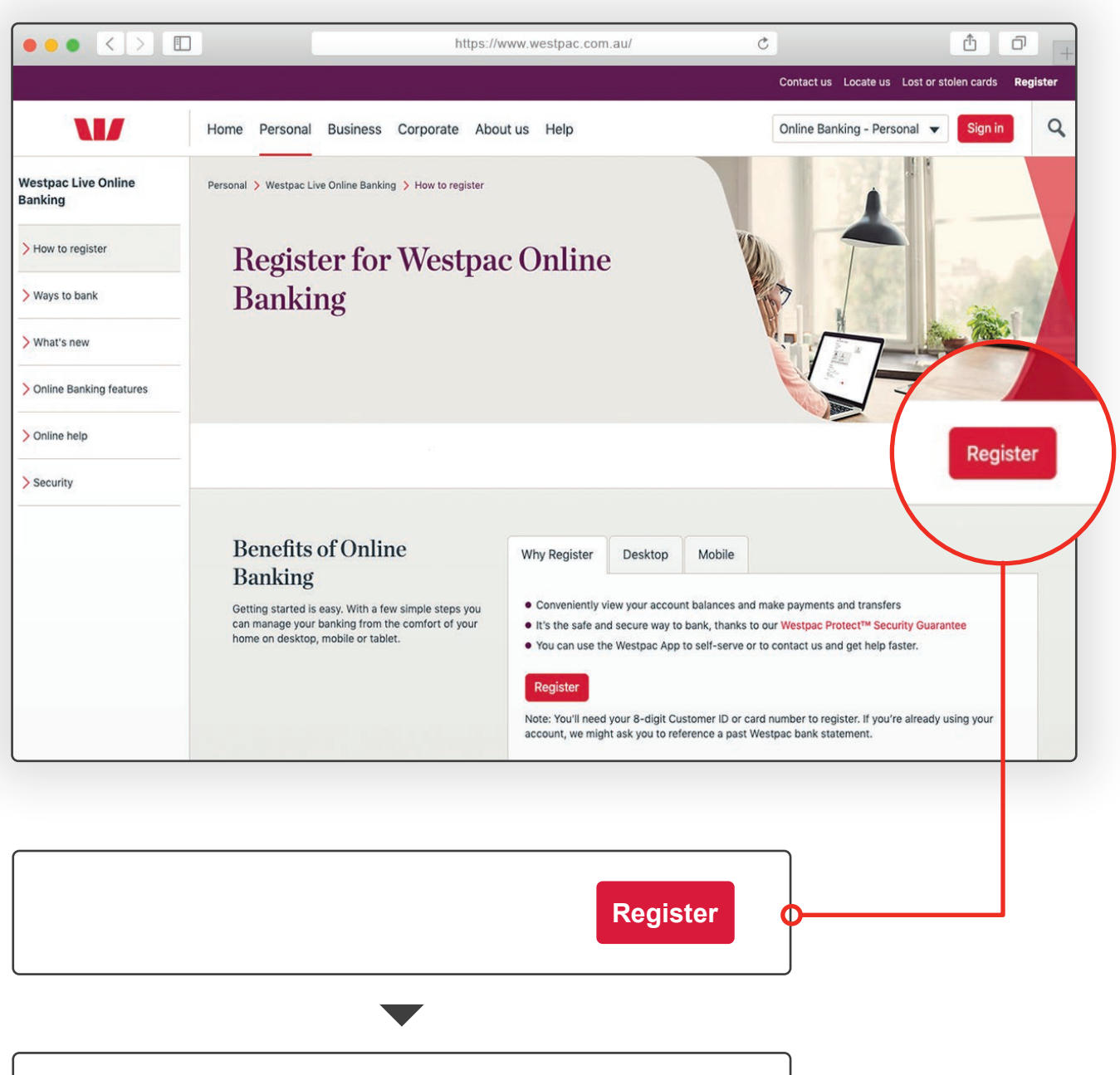

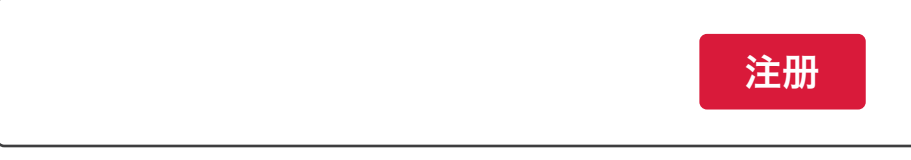

|                                                                                                    | https://www.west                        | pac.com.au/               | Ċ              | ₫ ₽ <sub>+</sub> |
|----------------------------------------------------------------------------------------------------|-----------------------------------------|---------------------------|----------------|------------------|
| W                                                                                                    |                                         |                           |                |                  |
| Ban                                                                                                    | king registration -                     | personal bankin           | g              |                  |
| Step 1<br>Personal details                                                                                                    | Step 3<br>Create a password             | Step 4<br>Contact details |                |                  |
| Personal wide your W<br>Customern r<br>Card number Customer ID<br>Westpac c edit or debit card number<br>First name La:<br>Date of bir n<br>day ⊕ i onth ⊕ year ⊕                                                                                                    | estpac card details, or your er st name | Cancel Next               |                |                  |
|                                                                                                    |                                         |                           |                |                  |
| Step 1<br>Personal<br>details                                                                                                    |                                         | 1. 个人信息                   |                |                  |
| Personal details                                                                                                    |                                         | 个人信息                      |                |                  |
| To get started, please provide your Westpac c<br>or your Customer ID.                                                                                                    | ard details,                            | 首先,请提供您<br>客户ID。          | 题的Westpac银行卡详细 | 信息或              |
| Card number Customer ID                                                                                                    |                                         | 卡号                        | 客户 ID          |                  |
| Westpac credit or debit card number                                                                                                    |                                         | 卡号                        |                |                  |
| First name     Last name       Date of birth     Image: Control of the state of the state o |                                         | 名<br>生日<br>日;月            | 姓              |                  |
| Cancel                                                                                                    | Next                                    |                           | 取注             | 消 下一步            |

|                                                                                                    | https://www.westpa           | ic.com.au/                | Ċ Û D             | + |
|----------------------------------------------------------------------------------------------------|------------------------------|---------------------------|-------------------|---|
| W T                                                                                                    |                              |                           |                   |   |
| Banl                                                                                                    | king registration - p        | ersonal banki             | ing               |   |
| Step 1<br>Personal details                                                                                                    | Step 3<br>Create a password  | Step 4<br>Contact details |                   |   |
| Personavide your We<br>Customer II<br>Card nu nber Customer ID<br>Customer D<br>This can be vund on the first page of you<br>8 digit cus omer ID<br>First name Las<br>Date of birn<br>(day ⊕ r onth ⊕ year ⊕<br>Westpac Prot et ™ | estpac card details, or your | <u>Cancel</u> Next        |                   |   |
| Step 1<br>Personal<br>details                                                                                                    |                              | 1. 个人信息                   |                   |   |
| Personal details                                                                                                    |                              | 个人信息                      |                   |   |
| To get started, please provide your Westpac ca<br>or your Customer ID.                                                                                                    | ard details,                 | 首先,请提供<br>客户ID。           | 您的Westpac银行卡详细信息或 |   |
| Card number Customer ID                                                                                                    |                              | 卡号                        | 客户 ID             |   |
| Customer ID<br>This can be found on the first page of your statem<br>8 digit customer ID                                                                                                    | ent                          | 客户 ID<br>可在账单首页<br>八位数客户  | 寻找<br>ID          |   |
| First name Last name                                                                                                    |                              | 名                         | 姓                 |   |
| Jate of birth       (day ‡)       (month ‡)       (year ‡)                                                                                                    |                              | <b>生日</b><br>日;月          | ;) (年 ;)          |   |
| Cancel                                                                                                    | Next                         |                           | 取消下一支             | 步 |

|                                                                  | https://www.we             | stpac.com.au/             | c             | Δ D    |
|------------------------------------------------------------------|----------------------------|---------------------------|---------------|--------|
|                                                                  |                            |                           |               |        |
| Westpac Or                                                       | stration                   | - personal bank           | ting          |        |
| Step 1<br>Personal details<br>Security question                  | ns password                | Step 4<br>Contact details |               |        |
| Security qu                                                      |                            |                           |               |        |
| Enter the account number of one of your                          | accounts held with Westp   | ac                        |               |        |
| How many transaction accounts d > you d<br>①                     | surrently hold with Westpa | c?                        |               |        |
| G Westpac Protect TM                                             |                            | Cancel Nex                |               |        |
| Step 1<br>Personal<br>details<br>Step 2<br>Security<br>questions |                            | 1. 个人信息                   | 2. 安全问题       |        |
| Security questions                                               |                            | 安全问题                      |               |        |
| Please answer the following questions                            |                            | 请回答以下问                    | ]题            |        |
| Enter the account number of one of your accou<br>with Westpac    | nts held                   | 请输入您任                     | 意一个 Westpac 账 | ;号的号码  |
|                                                                  |                            |                           |               |        |
| How many transaction accounts do you current<br>with Westpac?    | lly hold                   | 您目前拥有<br>0;               | 冗个 Westpac 日常 | 交易账号?  |
| What is your residential postcode?                               |                            | 您的住址邮                     | 》编?<br>]      |        |
| Cancel                                                           | Next                       |                           | 1             | 取消 下一步 |
| *Example only. The security questions in the section             |                            | *仅供参考。此                   | 外的安全问题会因      |        |

change depending on the accounts you have.

\*仅供参考。此处的安全问题会因 您所持有的账户而改变。

|                                            |                                                                                                    |                                                                                                    | https://ww                                                                             | w.west    | pac.com.au/              | ¢                  | t o           |
|--------------------------------------------|----------------------------------------------------------------------------------------------------|----------------------------------------------------------------------------------------------------|----------------------------------------------------------------------------------------|-----------|--------------------------|--------------------|---------------|
|                                            | <b>\</b>                                                                                           |                                                                                                    |                                                                                        |           |                          |                    |               |
|                                            | Westpa                                                                                             | c Online Ban                                                                                                    | king                                                                                   |           | onal ban                 | king               |               |
|                                            | Step 1<br>Personal detai                                                                           | Step 2<br>Security que                                                                                                    | Step 3<br>Create a par                                                                 | sswor     | d etails                 |                    |               |
|                                            | Create<br>Your pass<br>We recomm<br>New pass<br>Your pass<br>Your pass<br>Verify pas<br>Please re- | e a password<br>word should not include you<br>mend you change your pas<br>word"<br>word must be 6 characters,<br>sword"<br>enter your password | r name or other o<br>sword regularly.<br>including atleast 1 number a<br>Show password | nd 1 lett | 24                       |                    |               |
|                                            | 🔒 Westpac Pro                                                                                      | tect ™                                                                                                    |                                                                                        |           | Cancel Sign              | In                 |               |
|                                            |                                                                                                    |                                                                                                    |                                                                                        |           |                          |                    |               |
| Step 1<br>Personal<br>details              | Step 2<br>Security<br>questions                                                                    | Step 3<br>Create a<br>password                                                                                                    |                                                                                        |           | 1. 个人信息                  | 2. 安全问题            | 3. 设置密码       |
| Create a<br>Your passwor<br>details. We re | password<br>d should not incl<br>commend you cl                                                    | ude your name o<br>nange your passv                                                                                                    | r other obvious<br>word regularly.                                                     |           | 设置密码<br>您的密码不应<br>我们建议您? | 立包含您的姓名<br>定期修改密码。 | 或其他容易获的信息。    |
| New Passwo<br>Your password m              | r <b>d*</b><br>nust be 6 characters,                                                               | including at least 1 n                                                                                                    | number and 1 letter                                                                    |           | <b>新密码</b><br>(必须是 6 个   | 字符, 其中包括           | 1 个数字和 1 个字母) |
| Verify Passw<br>Please re-entery           | <b>vord*</b><br>your password                                                                      | Show pa                                                                                                    | assword                                                                                |           | <b>验证密码</b><br>(重新输入您    | 的密码)               | □ 显示密码        |
| *Fields are mand                           | latory                                                                                             |                                                                                                    |                                                                                        | J         | *必须提供的                   | 信息                 |               |
|                                            |                                                                                                    |                                                                                                    |                                                                                        | -         |                          |                    |               |
|                                            |                                                                                                    | Cancel                                                                                                    | Next                                                                                   |           |                          |                    | 取消 下一步        |

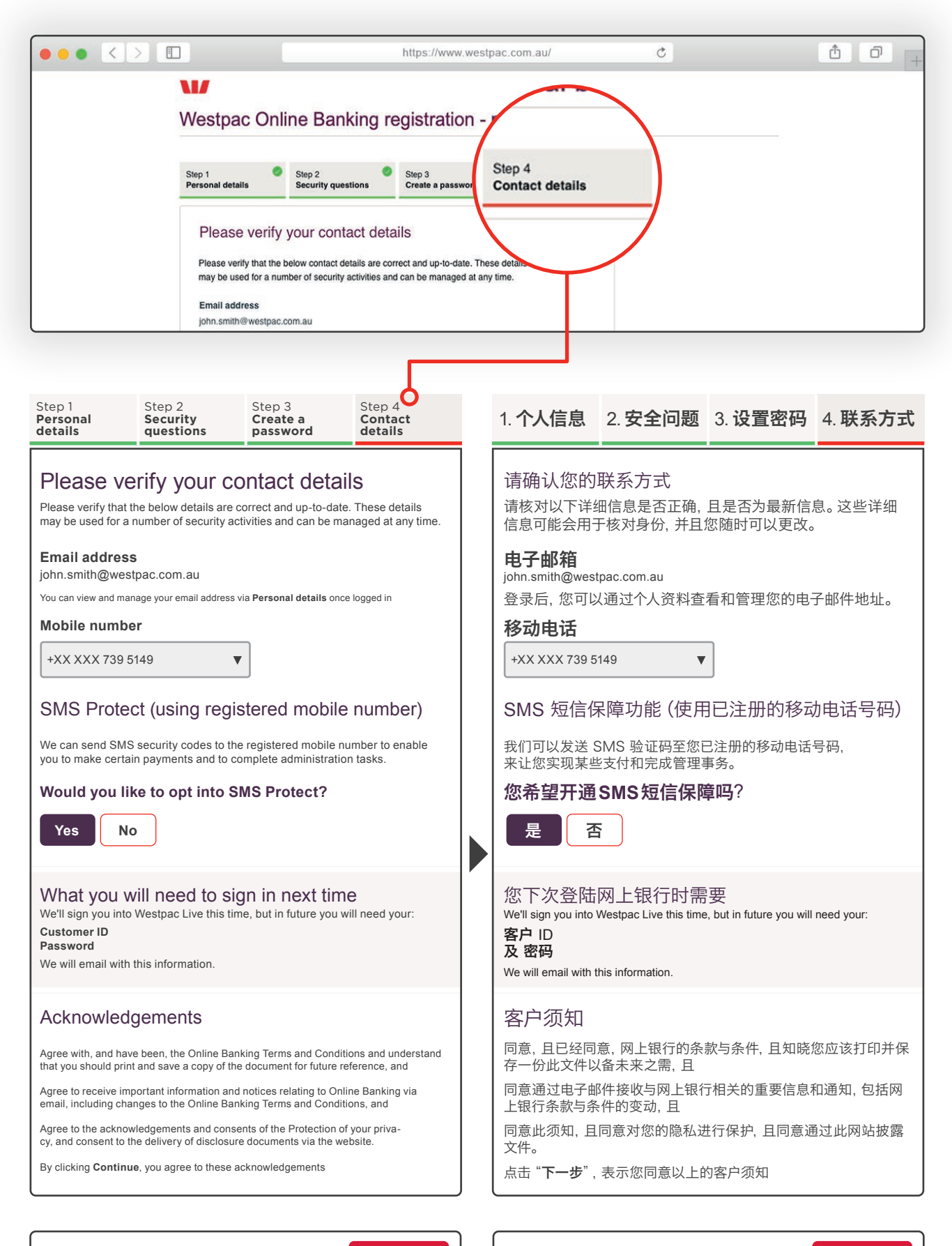

Sign out

Continue

取消 下一步

#### Login. 登陆网上银行。

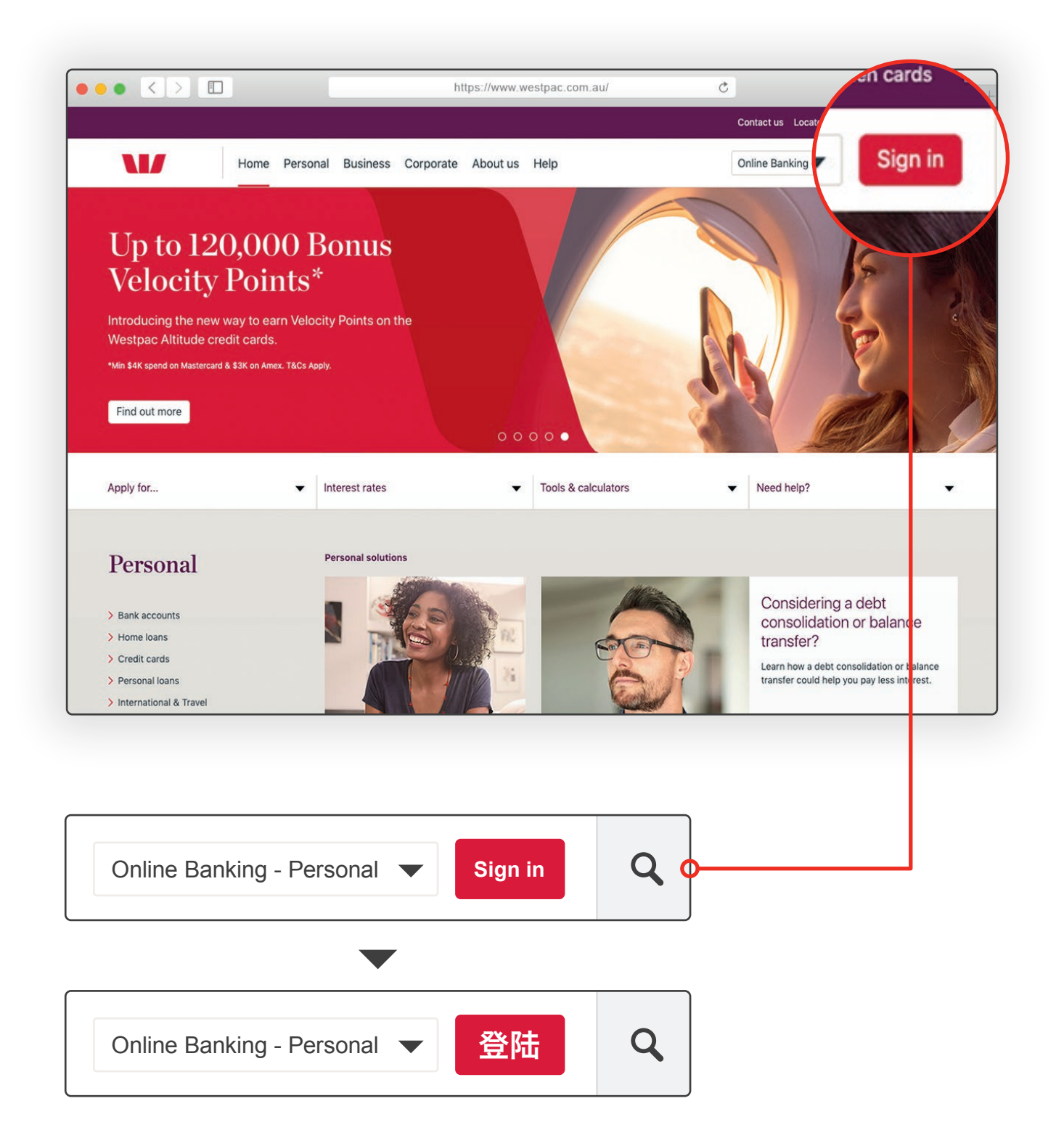

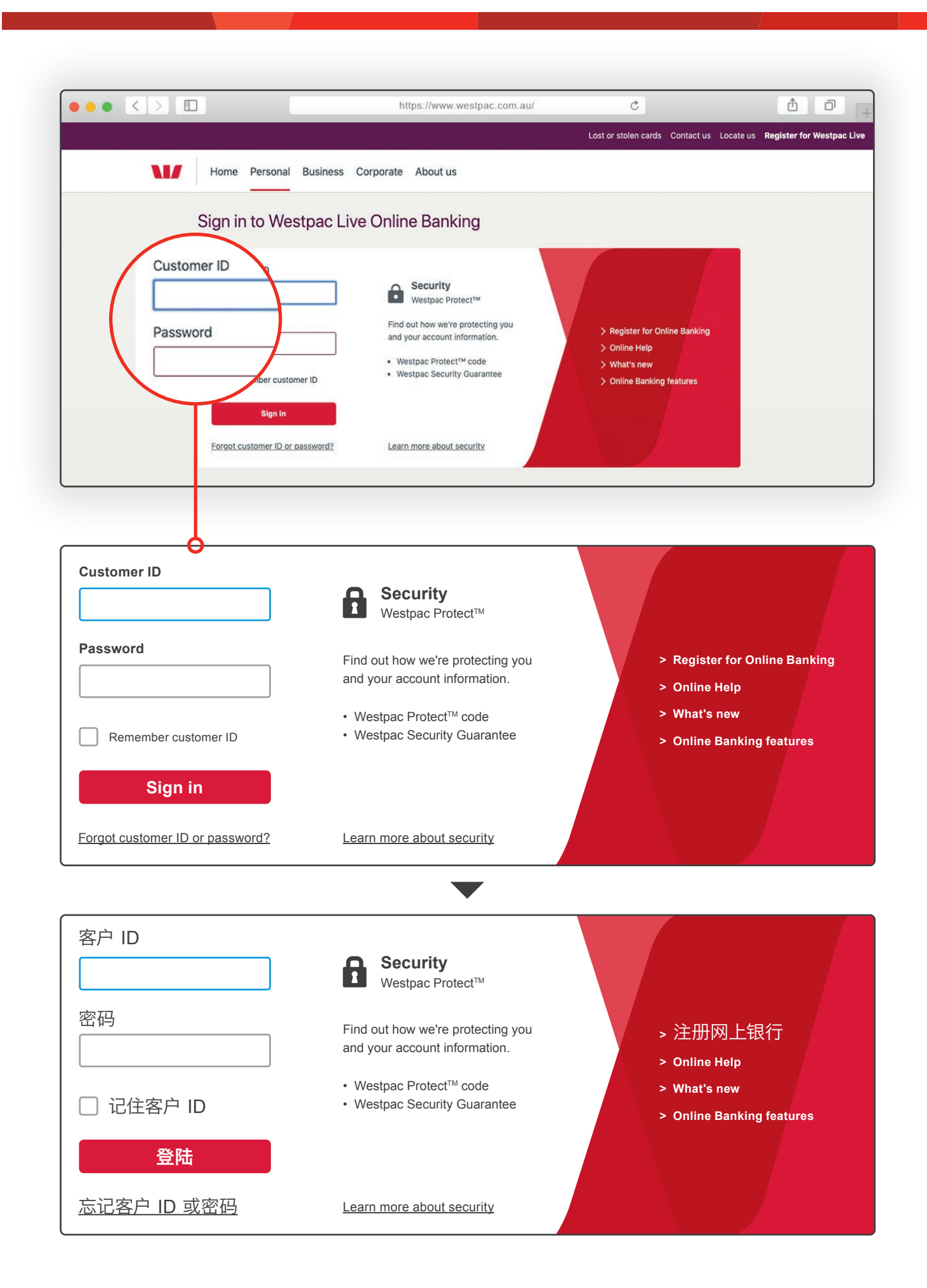

#### Forgot customer ID or password 忘记客户 ID 或密码?

|                                                                                                    | https://www.westpac.com.au/                                                                                                    | ¢                                                                                                    | ů 0 <sub>+</sub>               |
|----------------------------------------------------------------------------------------------------|----------------------------------------------------------------------------------------------------|----------------------------------------------------------------------------------------------------|--------------------------------|
|                                                                                                    |                                                                                                    | Lost or stolen cards Contact us Locat                                                                                                    | e us Register for Westpac Live |
| Home Person                                                                                         | al Business Corporate About us                                                                                                    |                                                                                                    |                                |
| Sign in to W                                                                                        | -<br>lestpac Live Online Banking                                                                                                    |                                                                                                    |                                |
| Customer ID<br>Password                                                                             | Sign • Security Security Guarantee                                                                                                    | <ul> <li>&gt; Register for Online Banking</li> <li>&gt; Online Help</li> <li>&gt; What's new</li> <li>&gt; Online Banking features</li> </ul>                  |                                |
| Forgot custo                                                                                        | mer ID or Learn more about security                                                                                                    |                                                                                                    |                                |
| > Res<br>> Online Banking - pr<br>> Online security                                                 | > What's new       > Security Guarantee         > Online Banking features       > Keep safe online         > Contact us in the Westpac App       > Types of scams                                                                                                    | <ul> <li>&gt; Accessibility</li> <li>&gt; Supported devices</li> <li>&gt; Terms and Conditions</li> </ul>                                                      |                                |
| 200   WW<br>Conditions, fees and thar<br>approval of credit product<br>factors before acting on it. | ies apply. These may change or we may introduce new ones in the future. Full details.<br>. This information does not take your personal objectives, circumstances or needs int<br>Read the disclosure documents for your selected product or service, including the <u>T</u> | are available on request. Lending criteria apply to<br>o account. Consider its appropriateness to these<br>rms and Conditions or Product Disclosure Statement, |                                |
|                                                                                                    |                                                                                                    |                                                                                                    |                                |
| Forgot customer ID or                                                                               | password?                                                                                                    |                                                                                                    |                                |
|                                                                                                    |                                                                                                    |                                                                                                    |                                |
| 忘记客户 ID 或密码                                                                                         |                                                                                                    |                                                                                                    |                                |

| https://ww                                                                                                    | www.westpac.com.au/ C                                                                                                    |
|----------------------------------------------------------------------------------------------------|----------------------------------------------------------------------------------------------------|
| D or password     Customer ID     Password     Password     Password     Password     Debit card, clodit card or handycard     First name     Last name     Date of birh     day ♀ (ronth ♀) year ♀                  |                                                                                                    |
|                                                                                                    |                                                                                                    |
| I have forgotten my <ul> <li>Customer ID</li> <li>Password</li> </ul> Provide your details Westpac card number Debit card, credit card or handycard First name Last name Date of birth day \$\$ month \$\$ year \$\$ | <ul> <li>我忘了我的</li> <li>客户 ID</li> <li>密码</li> <li>提供您的信息</li> <li>Westpac 卡号</li> <li>借记卡、信用卡或便利卡</li> <li>名</li> <li>姓</li> <li>里: 目: 頁: 算 年;</li> </ul> |

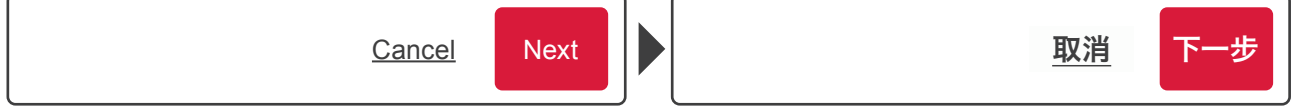

| Authorisation required                                                                             |               | ×         |
|----------------------------------------------------------------------------------------------------|---------------|-----------|
| A new SMS code has been sent.                                                                      |               |           |
| An SMS Code was sent to <b>XXXXX004268</b> at 4:58pm, 8 Aug<br>This code expires after 10 minutes. | g 2019.       |           |
| Resend SMS Code                                                                                    |               |           |
| Enter SMS Code                                                                                     |               |           |
|                                                                                                    |               |           |
| ₩estpac Protect <sup>™</sup>                                                                       | <u>Cancel</u> | Authorise |
| 验证                                                                                                 |               | *         |
| ✓ 已发送新的短信验证码。                                                                                      |               |           |
| SMS 验证码已发送至您移动电话。<br>验证码在十分钟后失效。                                                                   |               |           |
| 重新发送短信验证码                                                                                          |               |           |
| 输入短信验证码                                                                                            |               |           |
| ₩estpac安全保障™                                                                                       | <u>取消</u>     | 验证        |

| Forg  | ot customer ID or password                                                                     |          |
|-------|------------------------------------------------------------------------------------------------|----------|
|       | Your customer ID is: xxxxxxx<br>Would you like to send our customer ID via SMS to XXXXX004268? | Send SMS |
| R Wes | stpac Protect™                                                                                 | Sign in  |

| 忘记客户 ID 或密码                                                                                                    |    |
|----------------------------------------------------------------------------------------------------|----|
| ●      您的客户 ID 是: xxxxxxxx     □     □     □     □     □     □     □     □     □     □     □     □     □     □     □     □     □     □     □     □     □     □     □     □     □     □     □     □     □     □     □     □     □     □     □     □     □     □     □     □     □     □     □     □     □     □     □     □     □     □     □     □     □     □     □     □     □     □     □     □     □     □     □     □     □     □     □     □     □     □     □     □     □     □     □     □     □     □     □     □     □     □     □     □     □     □     □     □     □     □     □     □     □     □     □     □     □     □     □     □     □     □     □     □     □     □     □     □     □     □     □     □     □     □     □     □     □     □     □     □     □     □     □     □     □     □     □     □     □     □     □     □     □     □     □     □     □     □     □     □     □     □     □     □     □     □     □     □     □     □     □     □     □     □     □     □     □     □     □     □     □     □     □     □     □     □     □     □     □     □     □     □     □     □     □     □     □     □     □     □     □     □     □     □     □     □     □     □     □     □     □     □     □     □     □     □     □     □     □     □     □     □     □     □     □     □     □     □     □     □     □     □     □     □     □     □     □     □     □     □     □     □     □     □     □     □     □     □     □     □     □     □     □     □     □     □     □     □     □     □     □     □     □     □     □     □     □     □     □     □     □     □     □     □     □     □     □     □     □     □     □     □     □     □     □     □     □     □     □     □     □     □     □     □     □     □     □     □     □     □     □     □     □     □     □     □     □     □     □     □     □     □     □     □     □     □     □     □     □     □     □     □     □     □     □     □     □     □     □     □     □     □     □     □     □     □     □     □     □     □     □     □     □     □     □     □     □     □     □     □    □    □    □    □    □    □ |    |
| ▲ Westpac 安全保障™                                                                                                    | 登陆 |

| I have forgotten my         ○ customer ID         ● weiges Protet*         ● weiges Protet*         ● assword         Provide your details         Customer ID         ● assword         Provide your details         Customer ID         ● assword         Provide your details         Customer ID         ● assword         Provide your details         Customer ID         ● assword         ● Torvide your details         Customer ID         ● assword         ● assword |                                                                                                    | https://www.                                                                 | westp | ac.com.au/ Ĉ                                                                                    | ₫ <b>₽</b> + |
|----------------------------------------------------------------------------------------------------|----------------------------------------------------------------------------------------------------|------------------------------------------------------------------------------|-------|-------------------------------------------------------------------------------------------------|--------------|
| I have forgotten my<br>○ Customer ID<br>● Password<br>Provide your details<br>Customer ID<br>B digit number that can be found at the top of a bank statement<br>Date of birth<br>day ; month ; year ;                                                                                                    | Customer<br>Password<br>Customer D<br>B digit number that can be for<br>Date of birn<br>day ? r onth ? (<br>Westpac Prot et <sup>TM</sup>                                 | ID or password<br>ID<br>ills<br>and at the top of a bank statement<br>year 1 |       | Cancel Next                                                                                     |              |
|                                                                                                    | I have forgotten my O Customer ID Password Provide your details Customer ID 8 digit number that can be found at the top of a Date of birth (day \$\$ month \$\$ year \$\$ | a bank statement                                                             |       | 我忘了我的<br>o 客户 ID<br>o 密码<br>提供您的信息<br>客户 ID<br><sup>银行对账单顶部的8位数字</sup><br><u>生日</u><br>目: 月: 年; |              |

| Authorisation required                                                                                                    |             | ×           |
|----------------------------------------------------------------------------------------------------|-------------|-------------|
| A new SMS code has been sent.                                                                                                    |             |             |
| An SMS Code was sent to <b>XXXXX004268</b> at 4:58pm, This code expires after 10 minutes.                                          | 8 Aug 2019. |             |
| Resend SMS Code                                                                                                    |             |             |
| Enter SMS Code                                                                                                    |             |             |
|                                                                                                    |             |             |
| ₩estpac Protect <sup>™</sup>                                                                                                    | Cancel      | Authorise   |
|                                                                                                    |             |             |
|                                                                                                    |             |             |
|                                                                                                    |             |             |
| 验证                                                                                                    |             | ×           |
| <ul><li>     登 已发送新的短信验证码。     </li></ul>                                                                                          |             | ×           |
| <ul> <li>      登 已发送新的短信验证码。  </li> <li>      短信验证码已于2019年8月8日下午4:58发送到     此验证码10分钟后失效。  </li> </ul>                              | (XXXX0042)  | <b>88</b> ° |
| <ul> <li>      登 已发送新的短信验证码。  </li> <li>      短信验证码已于2019年8月8日下午4:58发送到     此验证码10分钟后失效。  </li> <li>      重新发送短信验证码  </li> </ul>   | (XXXX0042)  | <b>88</b> ° |
| <ul> <li></li></ul>                                                                                                    | (XXXX0042)  | <b>88</b> ° |
| <ul> <li>シ 已发送新的短信验证码。</li> <li>短信验证码已于2019年8月8日下午4:58发送到&gt;</li> <li>此验证码10分钟后失效。</li> <li>重新发送短信验证码</li> <li>输入短信验证码</li> </ul> | (XXXX0042)  | <b>68</b> ° |

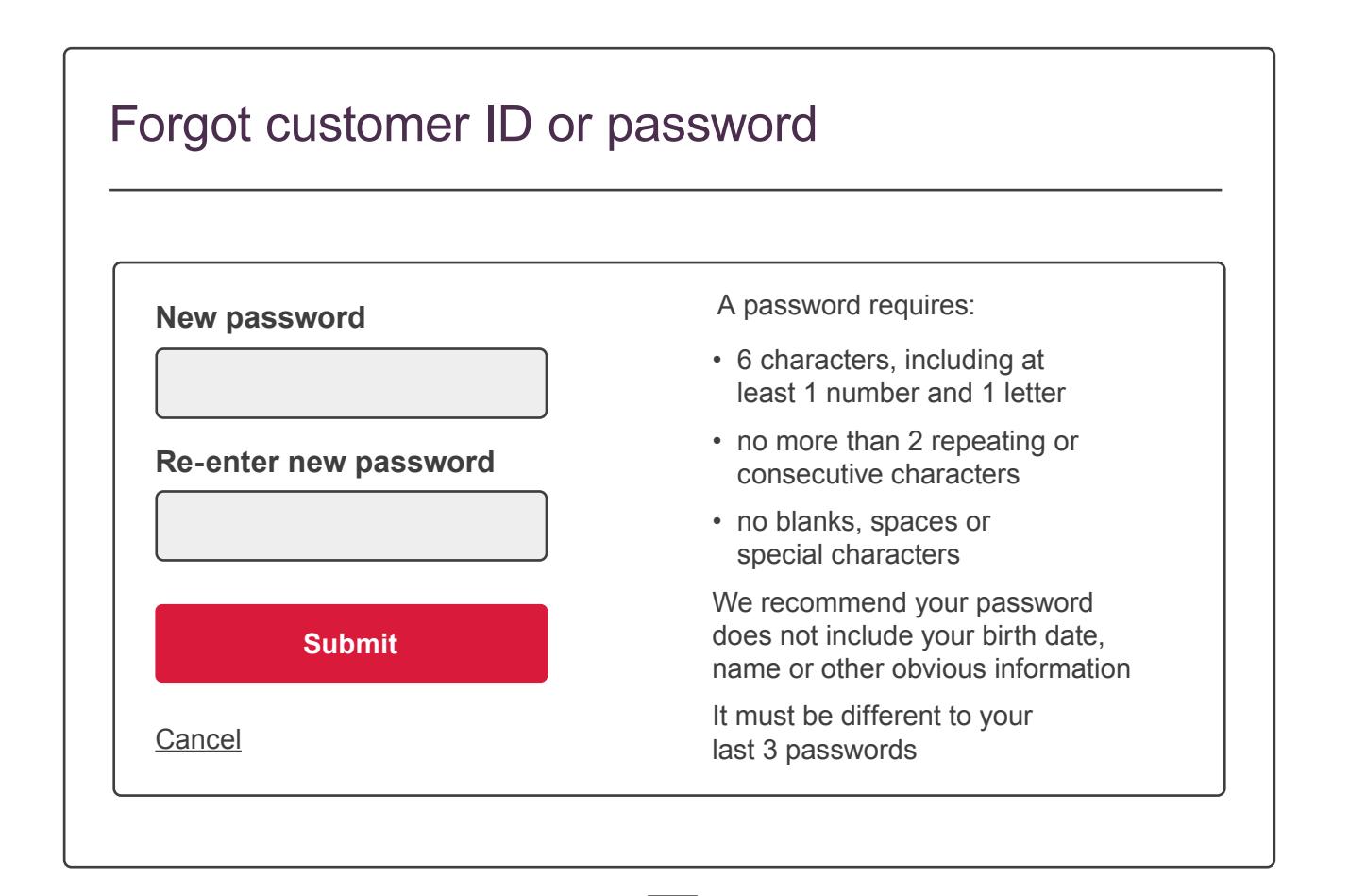

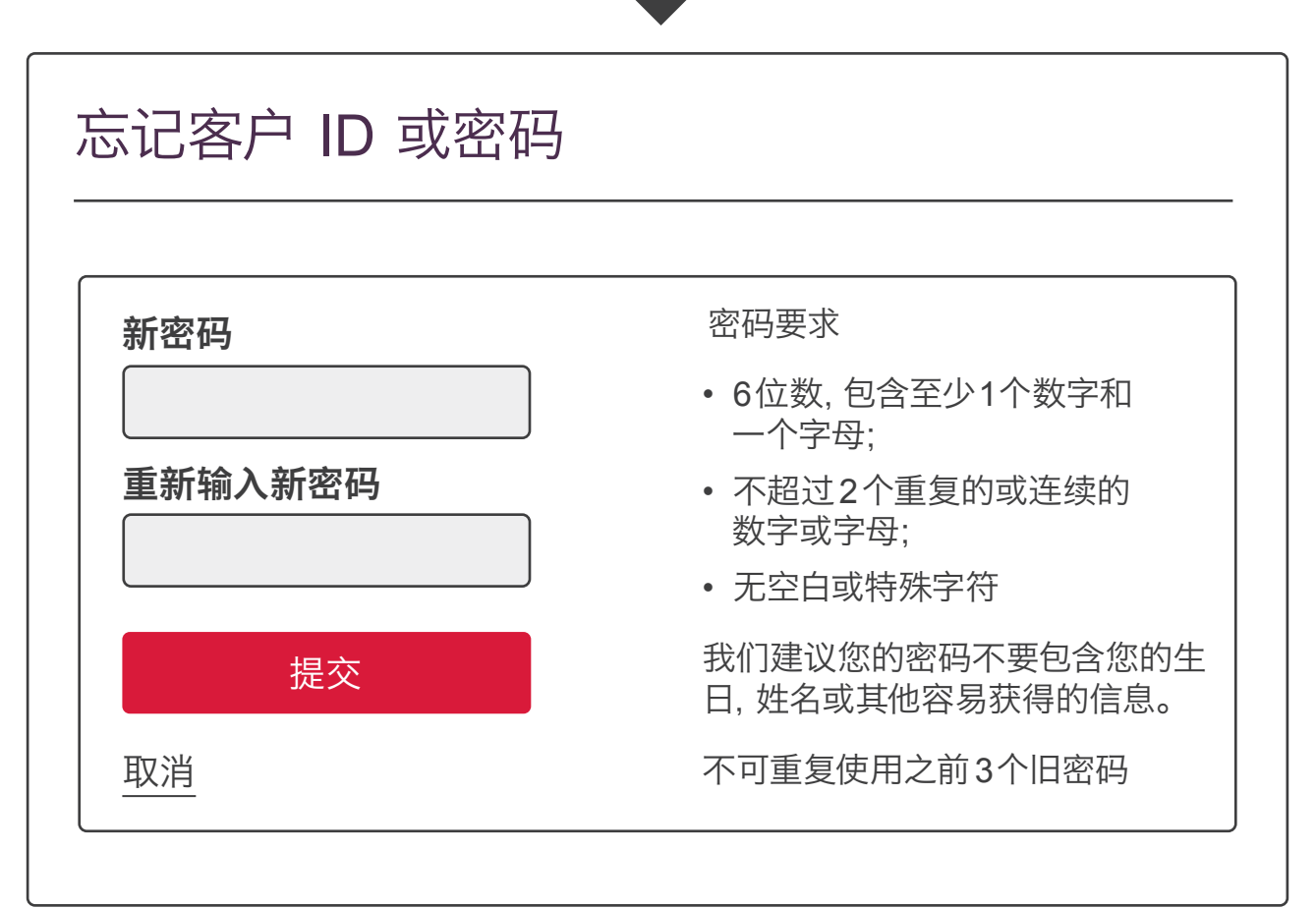

| Forgotte  | en password                                                                                 |    |
|-----------|---------------------------------------------------------------------------------------------|----|
| Plea      | Our password has been successfully updated ase use your new password next time you sign in. |    |
| Westpac P | Protect™ <u>Sign out</u> Continu                                                            | le |

| 忘记密码                       |       |
|----------------------------|-------|
| ♥ 您已成功修改密码<br>下次登陆时,请使用新密码 |       |
| ₩estpac Protect            | 退出下一步 |

#### **Overview.** 账户主页。

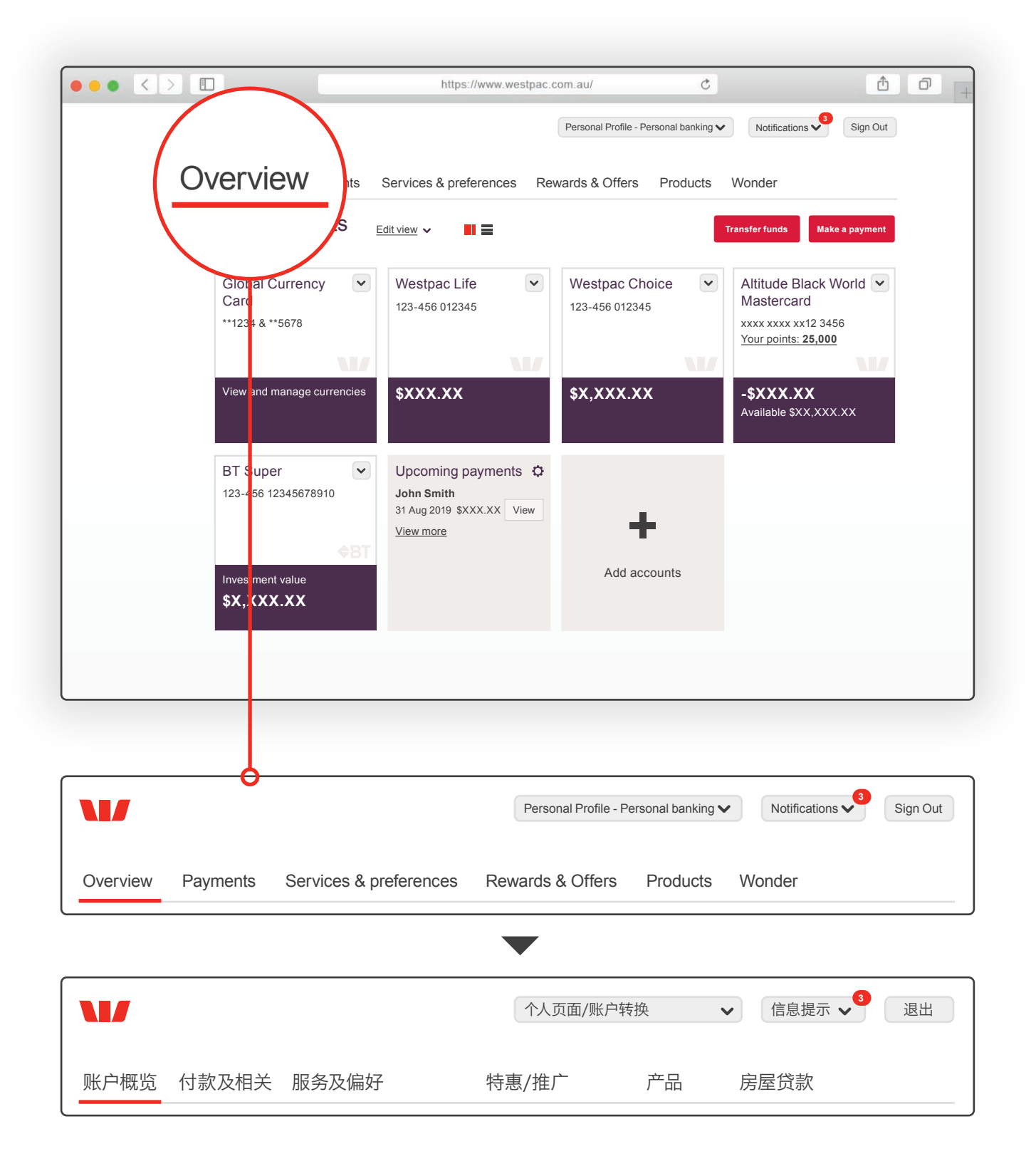

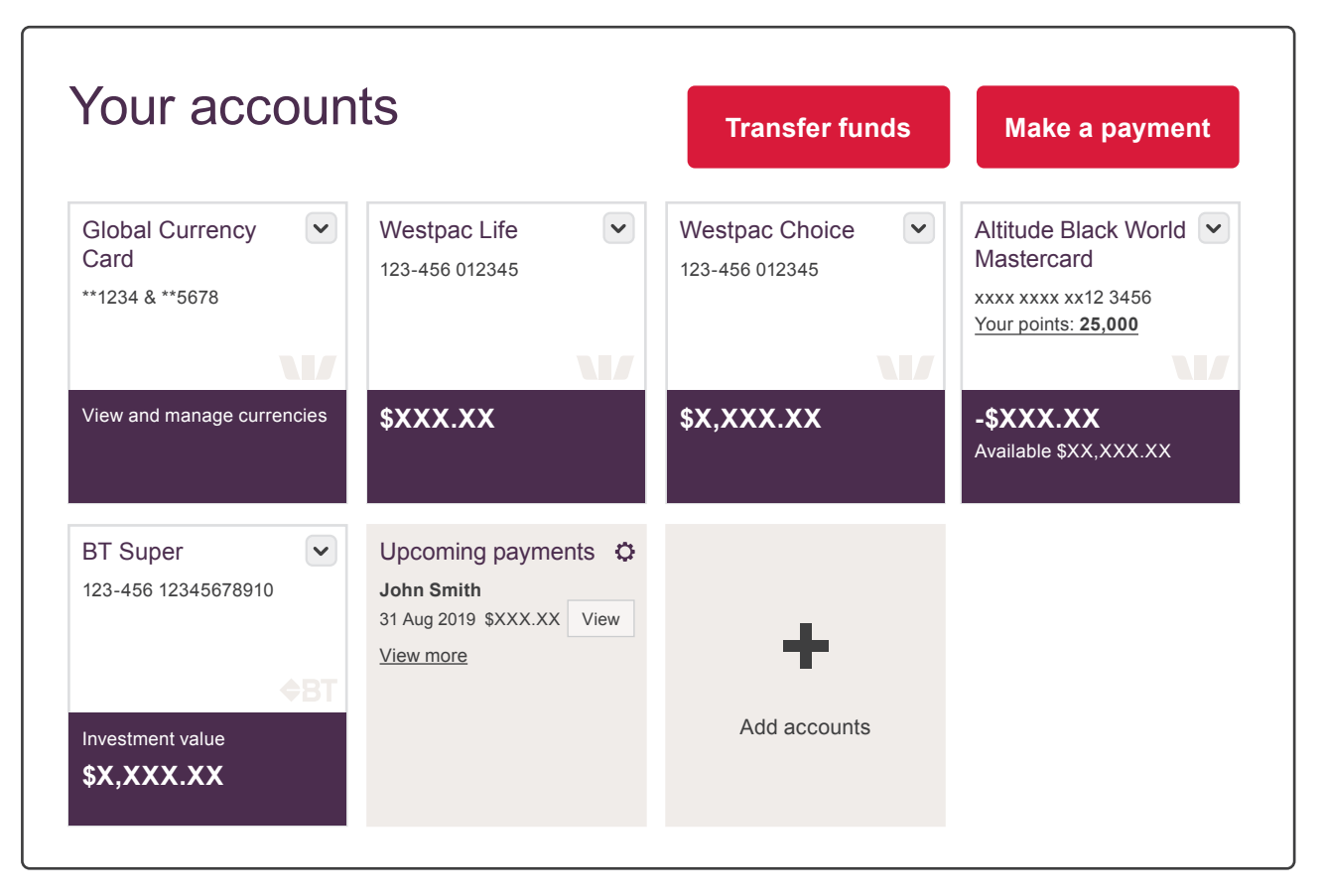

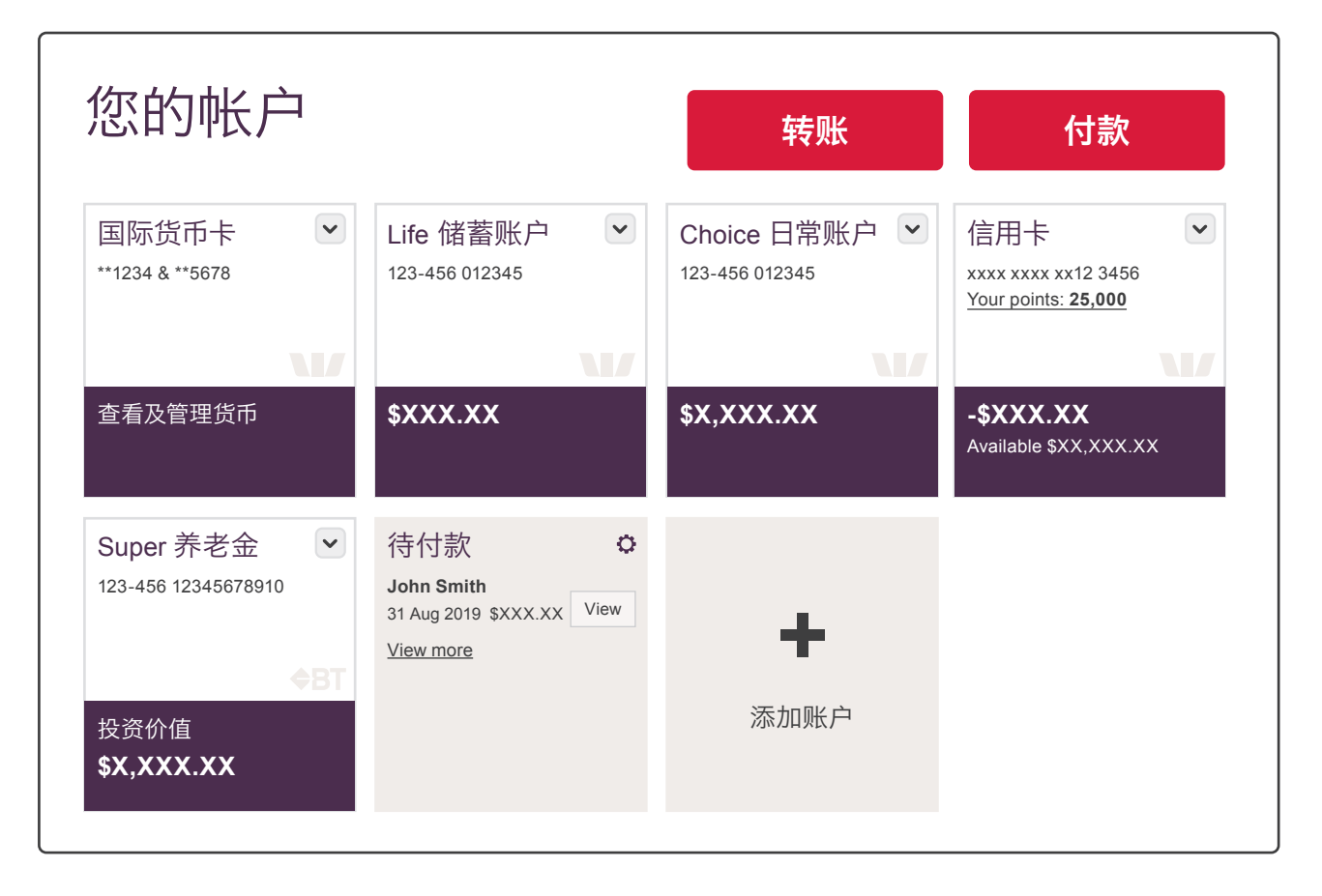

#### Translation of sub tabs. 菜单翻译。

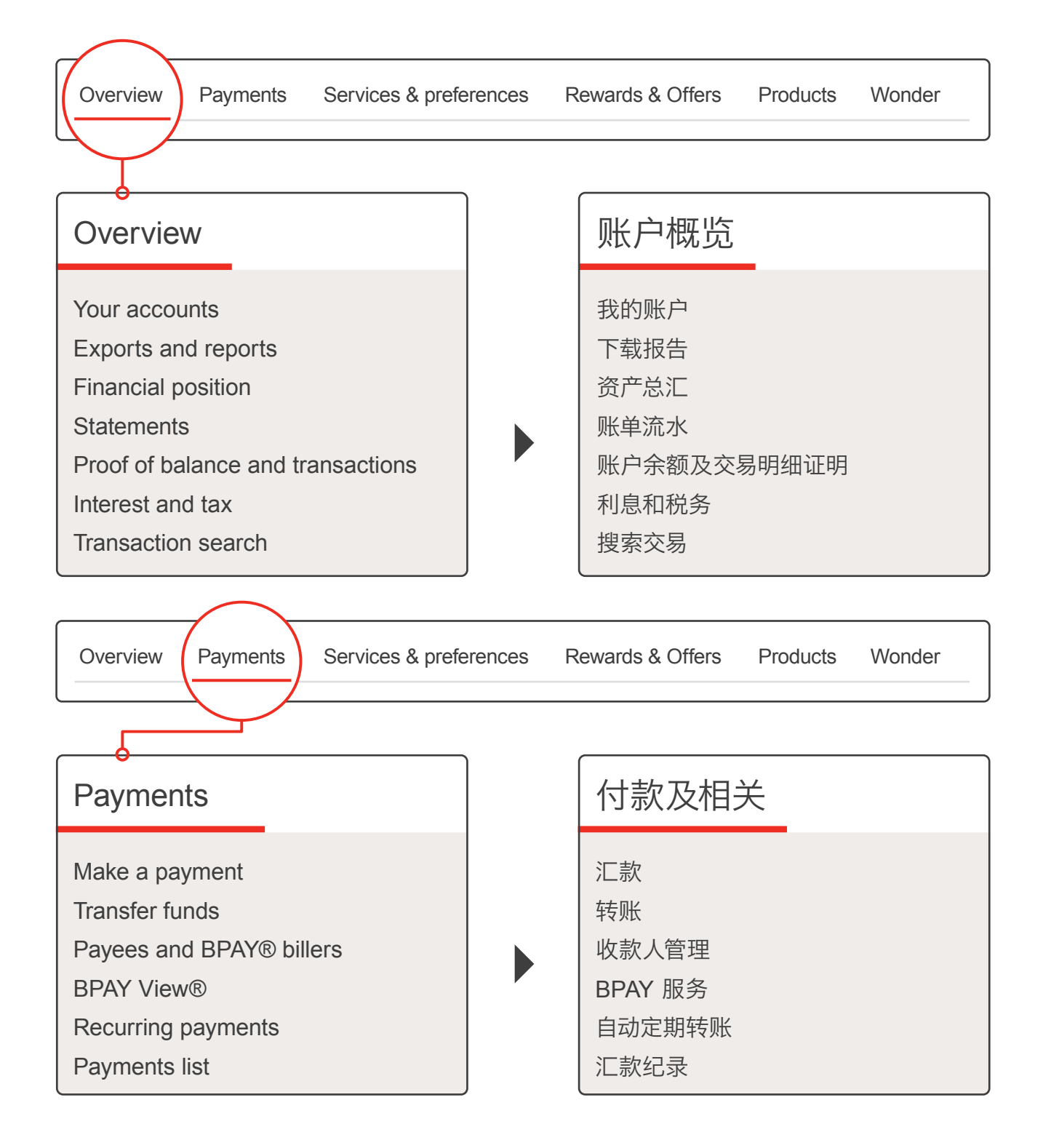

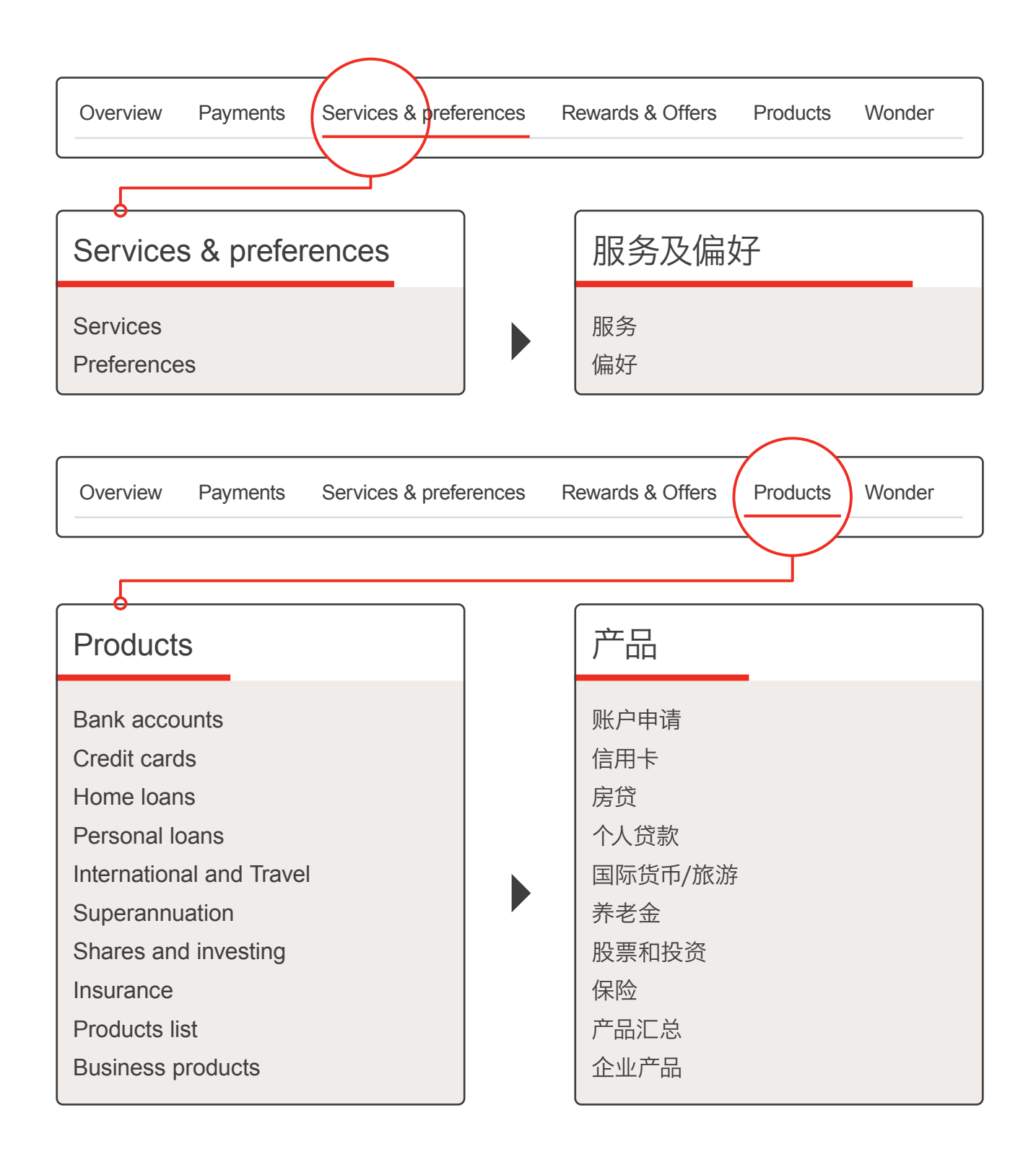

#### 

#### Make a payment. 付款。

| elds are ma                                       | indatory unless                                 | s marked option | nal              |    |              |
|---------------------------------------------------|-------------------------------------------------|-----------------|------------------|----|--------------|
| ay to                                             |                                                 |                 |                  |    |              |
| All                                               | Payees                                          | BPAY®           | International    | E  | ank Cheque   |
| <b>Q</b> Sele                                     | ct payee or t                                   | ype to search   | 1                | Or | Pay new paye |
| Description (appears on their statement) optional |                                                 |                 |                  |    |              |
| escriptio                                         | on (appears                                     | on their sta    | tement) optional |    |              |
| escriptio                                         | on (appears                                     | on their sta    | tement) optional |    |              |
| escriptio                                         | on (appears                                     | s on their sta  | tement) optional |    |              |
| escriptio                                         | on (appears                                     | s on their sta  | tement) optional |    |              |
| escriptio                                         | on (appears                                     | s on their sta  | tement) optional |    |              |
| From<br>rom acc                                   | on (appears<br>ount<br>n account                | s on their sta  | tement) optional |    |              |
| From<br>rom acco<br>Select an                     | on (appears<br>ount<br>n account<br>on (appears | s on their sta  | tement) optional |    |              |

| elds are mandatory un        | less marked optiona | al        |          |
|------------------------------|---------------------|-----------|----------|
| 收款人                          |                     |           |          |
| 所有人 🛃 收款ノ                    | BPAY®               | ●国际       | ☑ 银行支票   |
| <b>Q</b> 选择收款人               |                     |           | Or 设置新收款 |
| 多注 (出现在对                     | <b>七</b> 心 (法)      | <b>`</b>  |          |
|                              | 刀赋半中八边              | <b>녲)</b> |          |
|                              | 万赋半中)(远             | 嗅)        |          |
|                              | 力赋半中)(远             | 嗅)<br>    |          |
|                              | 力赋半中广心地             | <b>填)</b> |          |
| 讨款账号                         | 力瓜半中)(204           | ·與)       |          |
| 寸款账号<br>from account         | 刀瓜半中) (22)          | <b>頃)</b> |          |
| 寸款账号<br>from account<br>选择账号 | 刀瓜半中) (224          | ·填)       |          |
| 寸款账号<br>From account<br>选择账号 | 的账单中)(选             | ·與)       |          |

| Payment details                                   |                                                                        |                 |
|---------------------------------------------------|------------------------------------------------------------------------|-----------------|
| Amount ⑦ \$                                       |                                                                        |                 |
| Date ?<br>01/08/2019                              | \$X,XXX.XX remaining today. ?<br>Payment limit: \$X,XXX.XX <u>Edit</u> |                 |
| Payment frequency ?<br>Pay once Recurring payment | Canc                                                                   | <u>continue</u> |

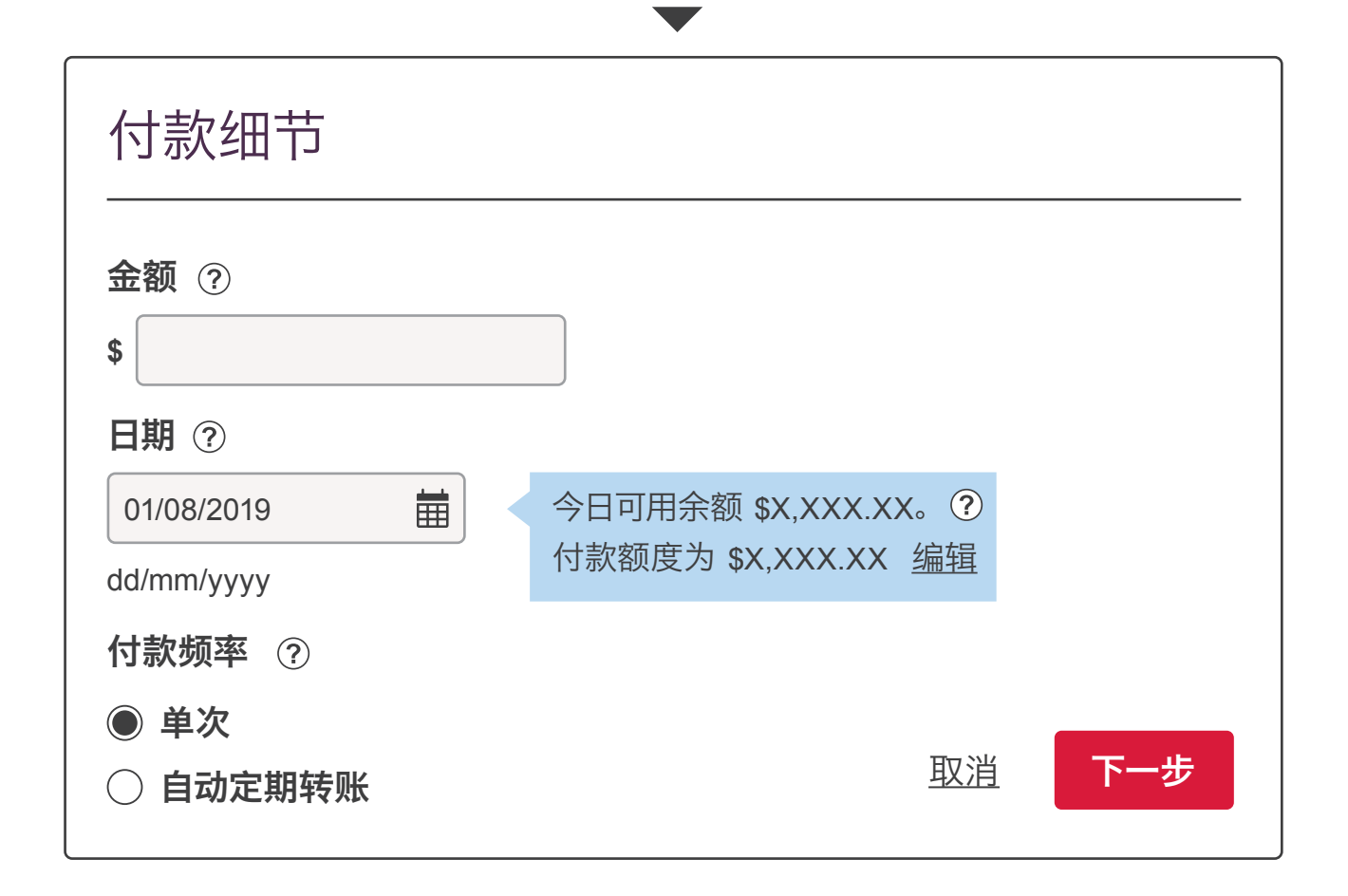

| Please confirm                                           |                                                                                                    | $(\mathbf{x})$ |
|----------------------------------------------------------|----------------------------------------------------------------------------------------------------|----------------|
| To:                                                      | John Smith<br>John Smith 123-456 012345678                                                                        |                |
| Description:                                             | No description provided                                                                                           |                |
| From:                                                    | Westpac Choice 123-123 123456 \$X,XXX.XX                                                                          |                |
| Description:                                             | No description provided                                                                                           |                |
| Amount:                                                  | \$XXX.XX                                                                                                    |                |
| Payment method:                                          | Osko 🔘 🕐                                                                                                    |                |
| Date:                                                    | 1 Aug 2019                                                                                                    |                |
| Check BSB and account numb<br>may mean the wrong account | er. Account names aren't used for payments so a wrong BSB or account num s paid and the funds can't be recovered. | ber            |

V

If sufficient cleared funds aren't available, the payment may not be processed.

请确认 X 收款人: John Smith John Smith 123-456 012345678 备注: No description provided 付款人: Westpac Choice 123-123 123456 \$X,XXX.XX 备注: No description provided 金额: \$XXX.XX Osko 🔘 ? 支付方式: 日期: 1 Aug 2019 1 请确认 BSB 和账号。 错误的 BSB 和账号可能导致错误的付款,并无法追回。 若余额不足,将无法完成支付。 Go back and edit Confirm 返回 确认 已确认 Confirmation Sent ✓ 已支付

### Index. 索引。

| English         | Chinese |
|-----------------|---------|
| All             | 所有      |
| Amount          | 金额      |
| Authorise       | 验证      |
| Bank Accounts   | 银行账户    |
| Cancel          | 取消      |
| Card Number     | 卡号      |
| Confirm         | 确认      |
| Confirmation    | 确认      |
| Contact Details | 联系方式    |
| Continue        | 下一步     |
| Credit Cards    | 信用卡     |
| Customer ID     | 客户 ID   |
| Date of Birth   | 生日      |
| Day             | 日       |
| Description     | 备注      |
| Email Address   | 电子邮箱    |
| First Name      | 名       |
| From            | 从       |
| Insurance       | 保险      |
| Interest & Tax  | 利息和税务   |
| Last Name       | 姓       |
| Login           | 登陆      |
| Make a Payment  | 付款      |
| Mobile Number   | 移动电话    |
| Month           | 月       |
| Next            | 下一步     |

| English            | Chinese |
|--------------------|---------|
| No                 | 否       |
| Notifications      | 信息提示    |
| Overview           | 概览      |
| Password           | 密码      |
| Payments           | 付款及相关   |
| Payments List      | 汇款清单    |
| Personal Details   | 个人信息    |
| Preferences        | 偏好      |
| Products           | 产品      |
| Recurring Payments | 自动定期转账  |
| Register           | 注册      |
| Registration       | 注册      |
| Rewards & Offers   | 特惠/推广   |
| Security Questions | 安全问题    |
| Sent               | 已支付     |
| Services           | 服务      |
| Sign in            | 登陆      |
| Sign out           | 退出      |
| Statements         | 账单流水    |
| Submit             | 提交      |
| Superannuation     | 养老金     |
| То                 | 至       |
| Transfer Funds     | 转账      |
| Year               | 年       |
| Yes                | 是       |
| Your Accounts      | 您的账户    |

#### 我们在此竭诚为您服务。

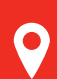

前往您就近的分行

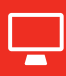

westpac.com.au

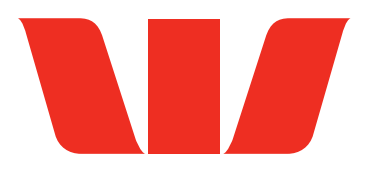

客户须知:《网上银行服务条款与条件》(Online Banking Terms and Conditions)适用。手机和平板电脑银行服务应用程序仅供西太平洋银行澳大利亚客户使用。需要连接互联网才能使用西太平洋银行手机银行 应用程序。正常的移动数据费用适用。除非另有说明,否则本出版物中所讨论的资料是由 Westpac Banking Corporation (简称 "Westpac")(澳大利亚商业编码33 007 457 141,澳大利亚金融执照号和信贷许可 证号 233714)编写,并采用了一些外部资料。尽管我行认为信息是准确的,但在法律允许的范围内,对由于信息不准确而造成的错误或遗漏,我行不承担任何责任。本出版物中由第三方提供的信息尚未经过独立 核实,并且西太平洋银行(或西太平洋银行集团的任何成员)对此类信息概不承担责任,对此类资料的准确性、通用性、完整性也不承担任何责任,亦不予以背书。本演示文稿中所含资料仅为概述和摘要,不应被视 为对任何事项的全面陈述,也不应以此为依据。本文档中的信息仅为一般信息,并未将任何人的个人目标、财务状况或需求考虑在内。